## Instrukcja korzystania z kluczy bezpieczeństwa U2F w bankowości internetowej w Rejonowym Banku Spółdzielczym w Bychawie

## 1. Dodanie klucza bezpieczeństwa w bankowości elektronicznej

Ustawienia → Kanały dostępu i urządzenia → Dodaj urządzenie → (wpisz nazwę urządzenia) → (zaakceptuj regulamin) → (potwierdź ustawienia kluczy zabezpieczeń) → (kontynuuj instalację) → (włóż klucz zabezpieczeń do komputera) → (dotknij klucza zabezpieczeń) → (zatwierdź w aplikacji mobilnej lub potwierdź otrzymanym kodem SMS)

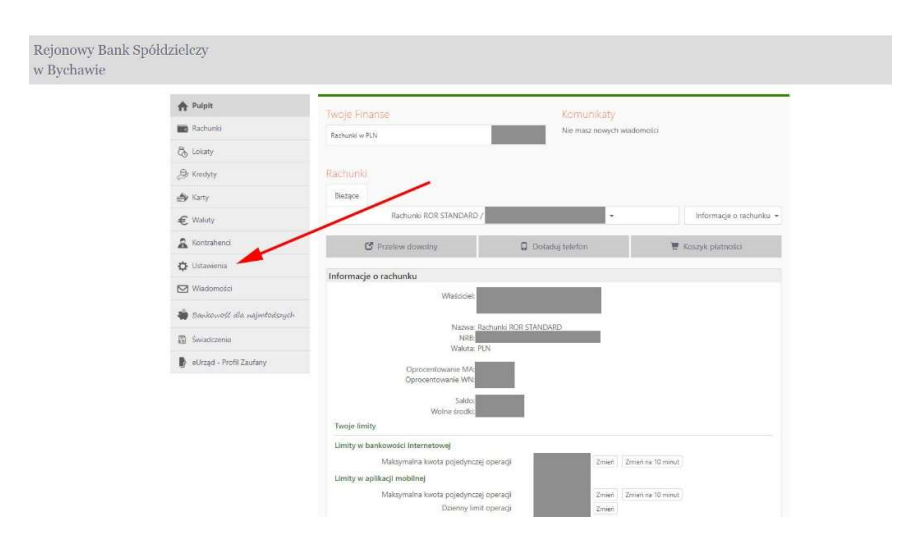

| A Pulpit                   | Ustawienia                  |  |
|----------------------------|-----------------------------|--|
| Rachunki                   | BEZPIECZEŃSTWO              |  |
| 🖧 Lokaty                   | MOJE DANE                   |  |
| 🖉 Kredyty                  | RACHUNKI                    |  |
| 🖨 Karty                    | P87ELEWY                    |  |
| € Waluty                   |                             |  |
| & Kontrahmici              | WYDRUKI I PLIKI             |  |
| 🛟 Ustawienia               | KANAŁY DOSTĘPU I URZĄDZENIA |  |
| Wiadomotici                |                             |  |
| 🐞 Baukowość illa najmtodow | jek -                       |  |
|                            |                             |  |

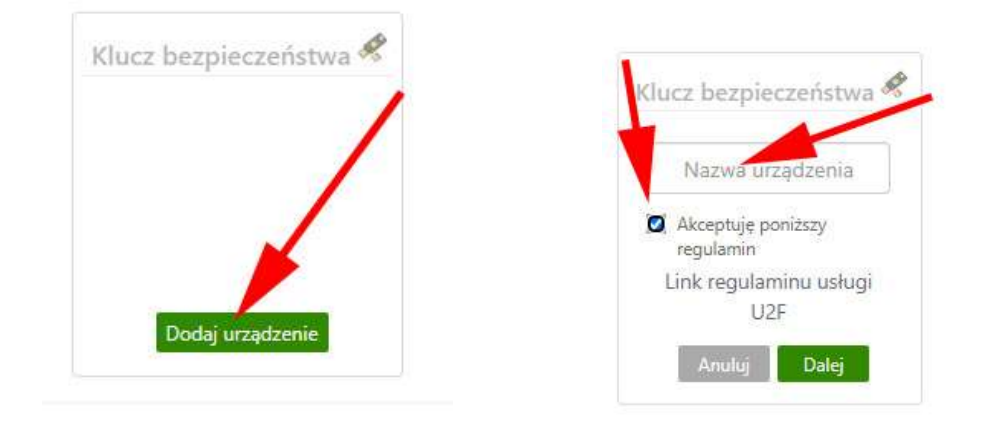

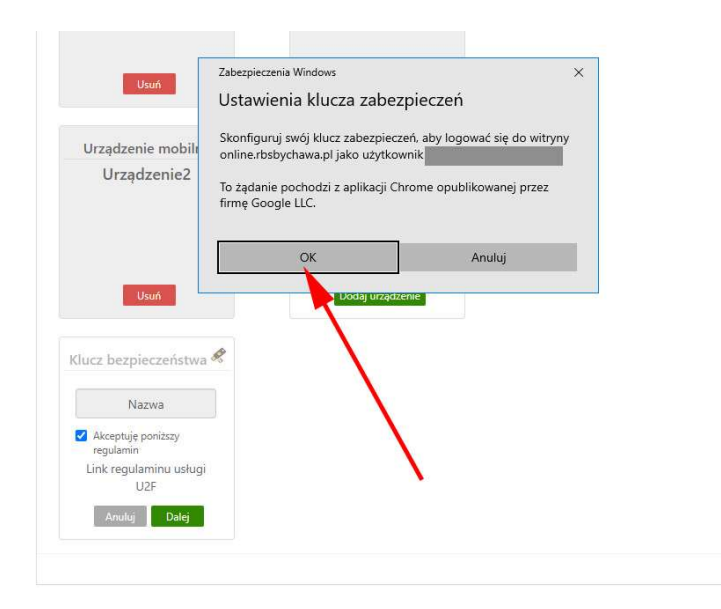

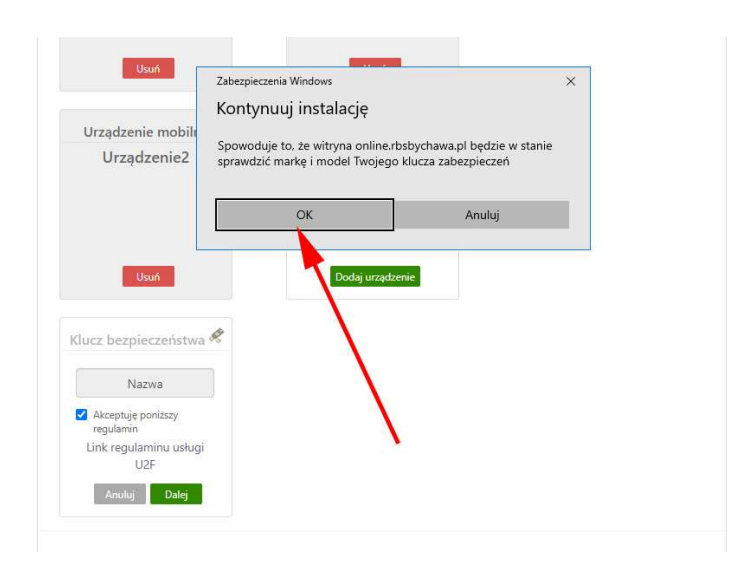

|                              | Zabezpieczenia Windows                   | × |
|------------------------------|------------------------------------------|---|
| Urządzenie mobili            | Kontynuuj instalację                     |   |
| Urządzenie2                  | ð                                        |   |
|                              | Włóż klucz zabezpieczeń do portu<br>USB. |   |
| Usuń                         | Anuluj                                   |   |
| lucz bezpieczeństwa<br>Nazwa | *                                        |   |
| 🗹 Akceptuję poniższy         |                                          |   |
| regulamin                    |                                          |   |

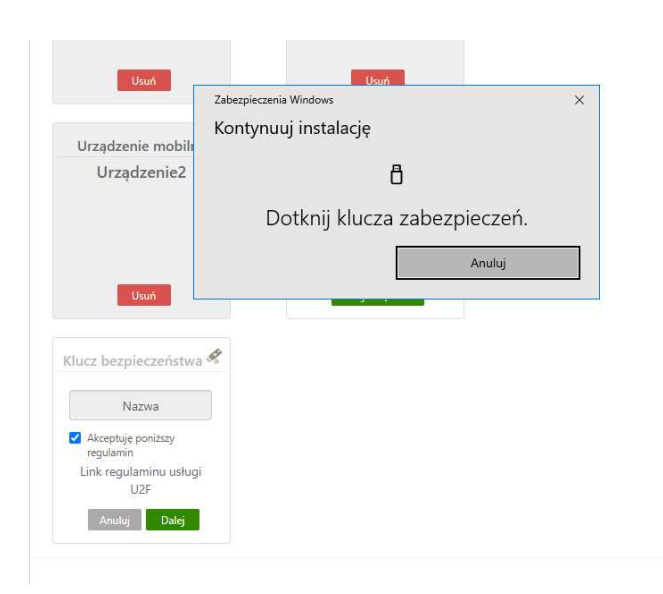

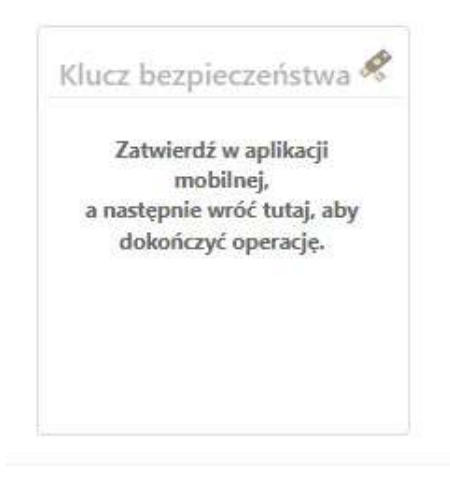

## 2. Logowanie do bankowości elektronicznej z wykorzystaniem klucza bezpieczeństwa.

(wpisz identyfikator i hasło) → (włóż klucz bezpieczeństwa do komputera → (dotknij klucza bezpieczeństwa)

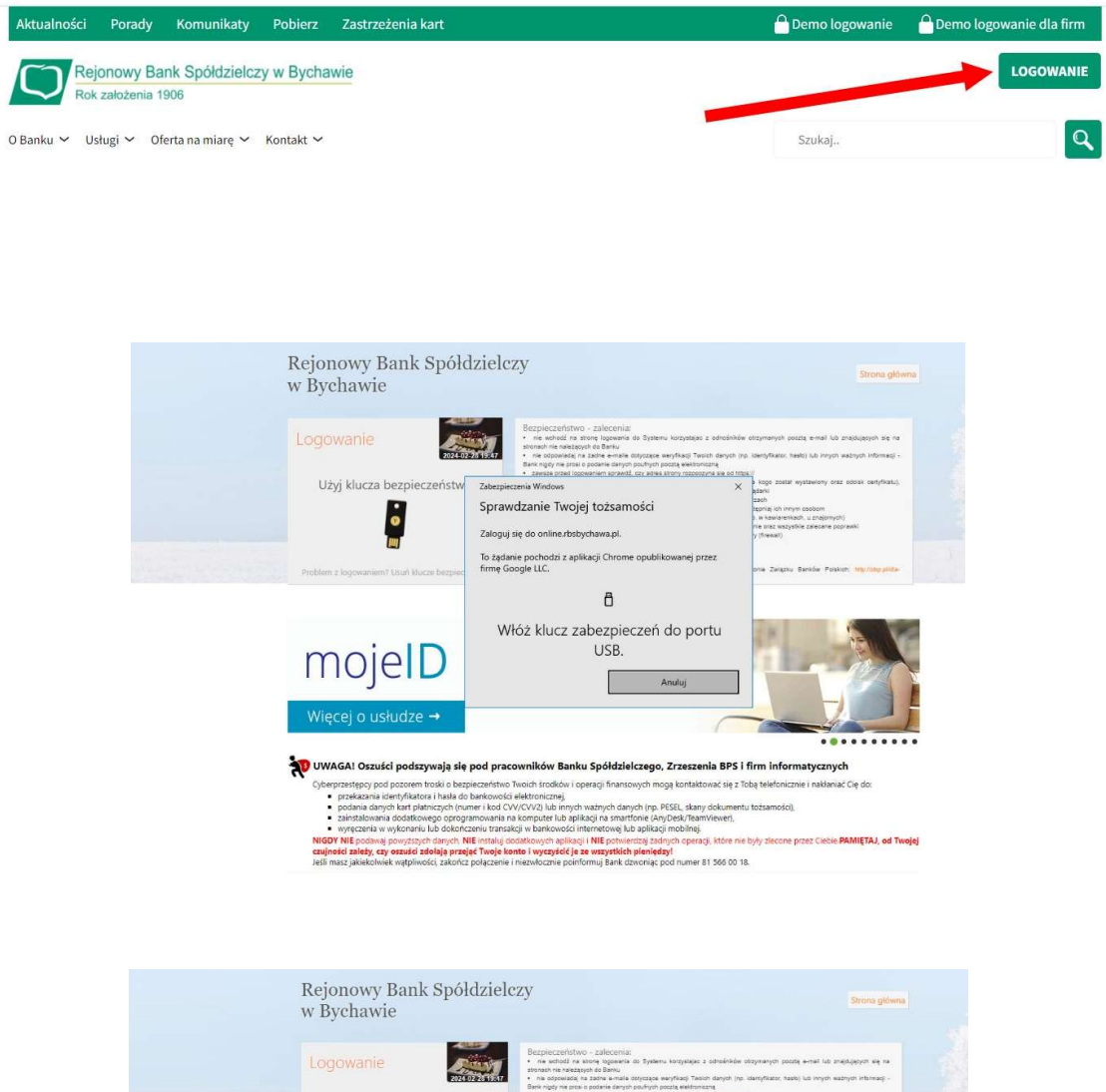

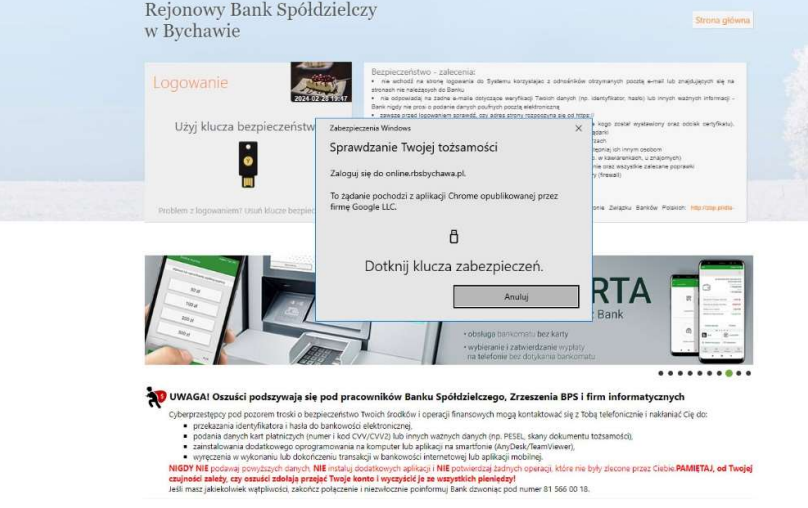